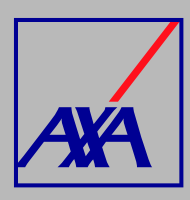

## ACTUALZACIÓN CORREO PRINCIPAL PASOS A SEGUIR

1.

INGRESA a "Actualización Datos".

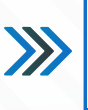

Actualización Datos

Actualización de datos fiscales, Actualización de datos sucursales / consultorios, Actualización de datos de CLABE Interbancaria, Alta nueva de sucursal / consultorio, Actualización correo principal del usuario, Otros datos a actualizar

2.

SELECCIONA la opción "Actualización correo principal del usuario".

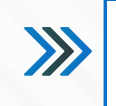

Actualización correo principal del usuario

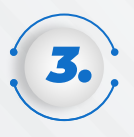

En la sección **"Adjuntos"**, **ANEXA** el **formato de transferencia** 

(completamente requisitado y firmado) y la **identificación oficial** del proveedor o del apoderado legal, en caso de tratarse de una persona moral.

| Arrastra y suelta archivos, pega capturas de pantalla o busca |        |
|---------------------------------------------------------------|--------|
|                                                               | Buscar |
|                                                               | Duscal |

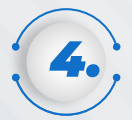

## SELECCIONA el tipo de situación fiscal (persona física o moral), COLOCA RFC y el nuevo correo

electrónico, que esté relacionado con

el nombre o razón social.

>>>

Formato de transferencia electrónica

Formato de transferencia electrónica firmado

Los documentos requeridos son:

Identificación oficial

## Datos Fiscales:

Tipo Persona\* Seleccione el tipo de pers PERSONA FISICA

| RFC*             | Nuevo correo electrónico* |
|------------------|---------------------------|
| Ei:AAAA012345A1D | Correoprueba@prueba.com   |
|                  |                           |
|                  |                           |
|                  |                           |
|                  |                           |

~

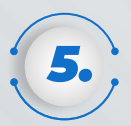

Una vez que hayas completado los datos y adjuntado todos los documentos, **SELECCIONA** la casilla de **autorización del tratamiento de datos personales** conforme a nuestro aviso de privacidad y **DA CLIC** en **"Enviar".** 

| AXA Seguros, S.A. de C.V., con domicilio en Avenida Félix Cuevas número 366, piso 3, Colonia Tlacoquemécatl,<br>Alcaldia Benito Juárez, C.P. 03200, Ciudad de México, llevará a cabo el tratamiento de sus datos personales para<br>la actualización y alta de los mismos. El aviso de privacidad integral lo puede consultar en axa.mx en la sección<br>Aviso de Privacidad. | 1 |
|----------------------------------------------------------------------------------------------------|---|
| Autorizo el tratamiento y transferencia de mis datos personales financieros para efectos de la<br>actualización de mi información *                                                                                                    |   |
| <u>د</u>                                                                                                    |   |
| Enviar Cancelar                                                                                                    |   |

Al terminar de generar la solicitud, recibirás un correo electrónico con la **confirmación del cambio y el folio de atención**, por ejemplo: **PTE-3710**. Con esta referencia podrás consultar el **estatus de la solicitud**.